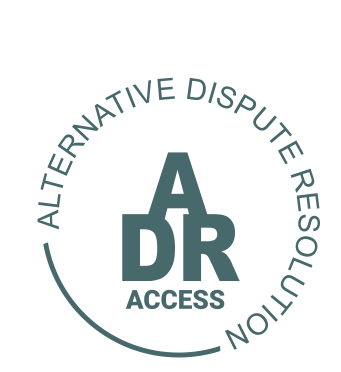

Alternative Dispute Resolution System HOW TO REFER A COURT TRIAL

04 May 2024

## **HOW TO REFER A COURT TRIAL**

1. The user needs to log into their profile by proceeding to <u>www.adraccess.co.za</u> and clicking on the LOG IN button.

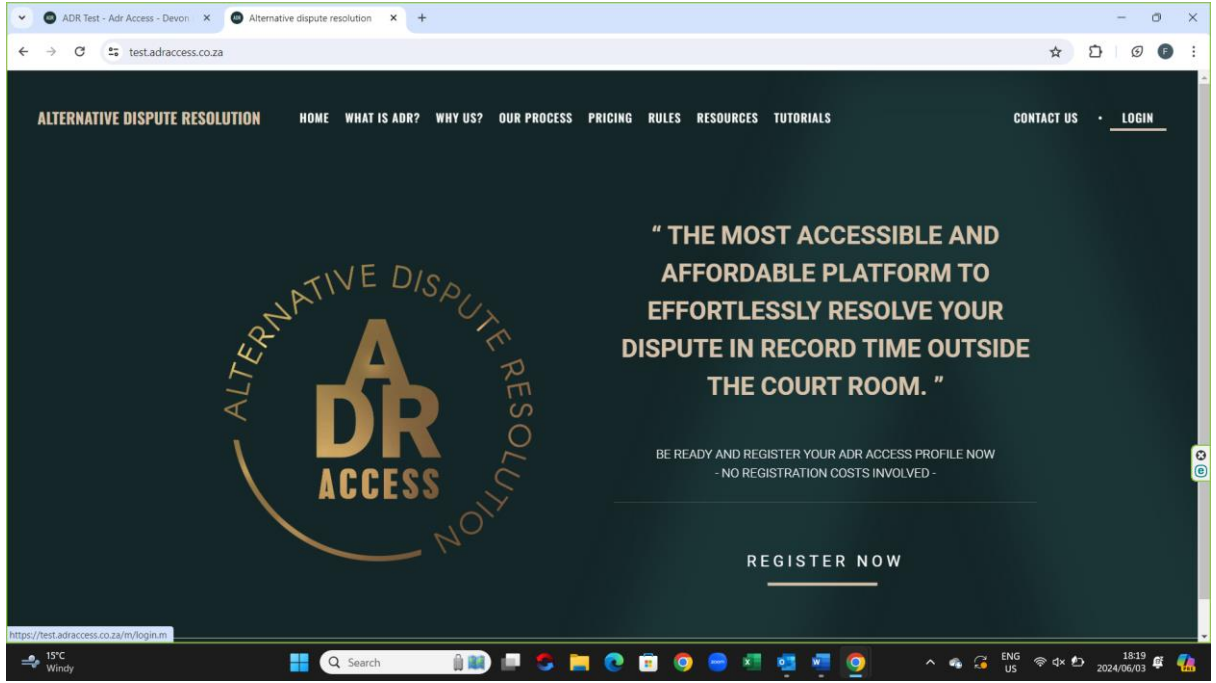

2. The user will then be taken to the LOG IN page where they will then provide their email address and password. Once completed they will then click on the LOGIN button below.

| ADR Test - Adr Access - Devon × | ADR Test - Adr Access Login × +                                                        |                                                                               |          | - 0        | ×   |
|---------------------------------|----------------------------------------------------------------------------------------|-------------------------------------------------------------------------------|----------|------------|-----|
| ← → ♂ test.adraccess.co.za/m/f  | of86tqa.m                                                                              |                                                                               | © \$     | D @ F      | ) : |
| . 117                           | ANATIVE DISPUT<br>ACCESS<br>NOTH AFRICAN<br>ALTERNATIVE DISPUTE<br>RESOLUTION PLATFORM | ADDR ACCESS LOGUN         Automatical and and and and and and and and and and | 244      | 1814       | 80  |
| A Windy                         | Q Search 🗎 🛤 💷 😎                                                                       | 🗕 🕐 🗉 🔍 😁 🖉 🦉 🧖 💁 🔹 🤊                                                         | us 🗟 🖁 🕹 | 2024/06/03 | -   |

- 3. Once logged in to their profile the user will be position to either create a new dispute or referred trial or application by clicking on the respective button below.
- 4. The user will forthwith me known to as the APPLICANT once he continues with the creation of a dispute or trial or application referral.

| ADR Test - Adr Access - Devon X +                                                                 |                                         |                                 |                                             | - 0 ×                                 |
|---------------------------------------------------------------------------------------------------|-----------------------------------------|---------------------------------|---------------------------------------------|---------------------------------------|
| ← → C test.adraccess.co.za/m/twcu9Rdk.m                                                           |                                         |                                 |                                             | ☆ ひ @ € :                             |
| SOUTH AFRICAN ALTERNATIVE<br>DISPUTE RESOLUTION                                                   | HOME                                    | DISPUTES -<br>CREATE APPLICATIO | HEARINGS -<br>N REFERRAL CREATE TRIAL REFER | DEVON DEVON +      CREATE NEW DISPUTE |
|                                                                                                   |                                         |                                 |                                             | 2024-06-03 18:13:37                   |
| To register a dispute, refer a trial or application click on the respective create button above.  |                                         |                                 |                                             |                                       |
| •To view, proceed with and/or file a response in an existing matter click on the case file listed | below and follow the directions provide | d.                              |                                             |                                       |
| Adr Access - Devon Devon                                                                          |                                         |                                 | Search:                                     |                                       |
| ID J. Applicant Respondent City Dispute Type Dispute Type A                                       | DR ACCESS Clause Referral?              | hairperson Dispute Status       | Response Status 📗 Outcome                   | Status Initiated                      |
|                                                                                                   | No results found                        |                                 |                                             | e                                     |
| Showing 0 to 0 of 0 entries                                                                       |                                         |                                 | First                                       | Previous Next Last                    |
|                                                                                                   | cmp_adr_client_web_server:home([[       | ]]).                            |                                             | SYTE                                  |
| → 15°C<br>Windy Q Search                                                                          | 💷 😎 🚞 💽 💼 🥥                             | ) 😑 📧 🥶 🥥                       | • • • 🖓 🚺 ENG                               | ≷ q× ₺ 18:17 ⊈ 🥋                      |

- 1. If the CREATE APPLICATION REFERRAL button is selected then the APPLICANT will be taken to a new screen where they will be requested to provide information relating to the counter party, the RESPONDENT.
- 2. Once completed the APPLICANT must click on the LOG NEW TRIAL button provided.
- 3. Imperative for the APPLICANT to make sure that he provides the correct email address and cellphone number of the RESPONDENT.

| ADR Test - Create new Applicat × +                                                                                                    |                                                                                                    |                                                                                                    |                         |            | - 0                 |
|----------------------------------------------------------------------------------------------------|----------------------------------------------------------------------------------------------------|----------------------------------------------------------------------------------------------------|-------------------------|------------|---------------------|
| → C 🔄 test.adraccess.co.za/m/fZLOeEXI.m                                                                                                    |                                                                                                    |                                                                                                    |                         |            | ☆ ひ                 |
| SOUTH AFRICAN ALTERNATI                                                                                                    | νE                                                                                                    | HOME                                                                                                    | DISPUTES                | HEARINGS - | 2 JUMBO JUMBO -     |
| NOTIFICATION                                                                                                    | latform will allow you to register a new                                                                                                    | v dienuite or a refer a trial or application                                                                               |                         |            | 2024-06-04 10:58:04 |
|                                                                                                    | nd if not supplied the platform will not                                                                                                    | allow you to proceed                                                                                                    |                         |            |                     |
| <ul> <li>Information marked with * (asterix) is COMPULSORY a</li> </ul>                                                                                                    | the state of the state of the s | anon jou to proceed.                                                                                                    |                         |            |                     |
| Information marked with * (asterix) is COMPULSORY a     Ensure that you have all your supporting documentatio                                                               | available in PDF format before proce                                                                                                    | eeding to register a new dispute or a refer                                                                                | a trial or application. |            |                     |
| Information marked with * (asterix) is COMPULSORY a     Ensure that you have all your supporting documentatio                                                               | available in PDF format before proc                                                                                                    | eeding to register a new dispute or a refer                                                                                | a trial or application. |            |                     |
| - Information marked with * (asterix) is COMPULS/04*1 - Ensure that you have all your supporting documentation reported provide Application Refe                            | n available in PDF format before proc                                                                                                    | eeding to register a new dispute or a refer                                                                                | a trial or application. |            |                     |
| - Intermation marked with <sup>+</sup> (asteriky) is COMPULSURY a - Ensure that you have all your supporting documentation reate new Application Refe                       | available in PDF format before proc                                                                                                    | eeding to register a new dispute or a refer                                                                                | a trial or application. |            |                     |
| - Information marked with " (asterix) is COMPULSURY a - Ensure that you have all your supporting documentatio reate new Application Refe                                    | n available in PDF format before proce<br>ITTAI                                                                                                    | eeding to register a new dispute or a refer                                                                                | a trial or application. | _          |                     |
| - Information marked with <sup>+</sup> (asteriky) is COMPULSURF a - Ensure that you have all your supporting documentatio reate new Application Refe                        | n available in PDF format before proo<br>Irrral                                                                                                    | eeding to register a new dispute or a refer                                                                                | a trial or application. | _          |                     |
| - Information marked with <sup>+</sup> assertix) is COMPULSURF a - Ensure that you have all your supporting documentatio reate new Application Refe                         | n available in PDF format before proo<br>ITTCAI<br>Respondent Information                                                                                                    | eeding to register a new dispute or a refer                                                                                | a trial or application. |            |                     |
| - Information marked with " (asteriky is COMPULSURY 1 - Ensure that you have all your supporting documentatio reate new Application Refe                                    | n available in PDF format before proof                                                                                                    | eeding to register a new dispute or a refer                                                                                | a trial or application. |            |                     |
| - Information marked with " daterix) is COMPULSURY a - Ensure that you have all your supporting documentatio reate new Application Refe                                     | a available in PDF format before proceedings of the proceeding of the proceeding of  | eeding to register a new dispute or a refer                                                                                | a trial or application. |            |                     |
| - Information marked with " (asterix) is COMPULSURY 1 - Ensure that you have all your supporting documentatio reate new Application Refe                                    | rral  Respondent Information  Please Make a Selection  Please Make a Selection  Please Make a Selection  Please Make a Selection  Please Make a Selection  Individual Entity                                                                                                    | eeding to register a new dispute or a refer                                                                                | a trial or application. |            |                     |
| - Information marked with " (asterix) is COMPULSURY 1 - Ensure that you have all your supporting documentatio reate new Application Refe Account Type * LOG NEW APPLICATION | n available in PDF format before proceedings of the proceeding of the proceeding of  | eeding to register a new dispute or a refer                                                                                | a trial or application. |            |                     |
| - Information marked with " (asterix) is COMPULSURY a - Ensure that you have all your supporting documentatio reate new Application Refe Account Type * LOG NEW APPLICATION | n available in PDF format before proceedings of the proceeding of the proceeding of  | eeding to register a new dispute or a refer<br>reate New Application Referra<br>winitiate_dispute([[dispute_type,applicati | a trial or application. |            | вуте                |

- 4. The APPLICANT will now be positioned to upload the requested TRIAL documentation requested.
- 5. It is imperative that the APPLICANT upload all the documentation requested in PDF format.

6. Once the documentation is uploaded the APPLICANT must click on the SAVE button below to ensure all is captured on the system.

| ADR Test - Trial Documentation × +                                 |                                                                                         |               |                    | - 0 >                | × |
|--------------------------------------------------------------------|-----------------------------------------------------------------------------------------|---------------|--------------------|----------------------|---|
| ← → C 😨 test.adraccess.co.za/m/wTMcS1Qd.m                          |                                                                                         |               | \$                 | Ď   €                | : |
| SOUTH AFRICAN ALTERNATIVE<br>DISPUTE RESOLUTION                    | номе                                                                                    | DISPUTES-     | HEARINGS- 1 JUMBO  | ) JUMBO +            | Â |
| Once the requested documentation is uploaded click on the SAVE but | utton.                                                                                  |               | 2024-06-04         | 12:57:24             |   |
| Trial Documentation                                                |                                                                                         |               |                    |                      |   |
|                                                                    | Please upload your trial documenta                                                      | ation.        |                    |                      |   |
| Arbitration Agreement                                              | UPLOAD A FILE                                                                           |               |                    |                      |   |
| Index And Paginated Pleadings                                      | UPLOAD A FILE                                                                           |               |                    |                      | 0 |
| 4                                                                  | adr_dispute_flow:flow_do_initiate_dispute([[{validation_e<br>initiate_dispute_form]}]). | ncoding_form, |                    |                      | • |
| → 15°C<br>Windy Q Search                                           | 👔 🗿 📮 📚 💷 💷                                                                             | 😑 💷 🥶 🔹       | 🚺 🔷 🛆 🖾 S 🖓 ්ට 202 | 13:00<br>4/06/04 🗳 🍕 |   |

7. Once the APPLICANT is happy with the documentation filed they can then click on the SEND TRIAL TO RESPONDENT BUTTON below.

| C test.adraccess.co.za/m/DcFe1bXw.m                                            |                                                          |                                  |                             | ☆ ひ                 |
|--------------------------------------------------------------------------------|----------------------------------------------------------|----------------------------------|-----------------------------|---------------------|
| IE DISA.                                                                       |                                                          |                                  |                             |                     |
| A SOUTH AFRICAN ALTERNATIVE                                                    | HOME                                                     | DISPUTES+                        | HEARINGS-                   |                     |
| DISPUTE RESOLUTION                                                             |                                                          | SEND                             | TRIAL TO RESPONDENT DOCUMEN | ITS - MANAGE TRI    |
|                                                                                |                                                          |                                  |                             |                     |
| NOTIFICATION                                                                   |                                                          |                                  |                             | 2024-06-04 12:58:36 |
| Your dispute or trial referral or application referral has been uploaded.      |                                                          |                                  |                             |                     |
| Please check that all the information and documentation submitted and upload   | led is correct before sending it to the Respondent.      |                                  |                             |                     |
| Click on the DOCUMENTS button and then UPLOAD DOCUMENT tab should              | you wish to upload addition additional documentation.    |                                  |                             |                     |
| If you wish to edit, remove or replace the information or documentation upload | ed click on the MANAGE TRIAL or MANAGE APPLIC            | ATION or MANAGE DISPUTE          |                             |                     |
| button and proceed to make the necessary changes.                              |                                                          |                                  |                             |                     |
| Once you are happy with the changes made proceed to click on the SEND TR       | IAL or SEND APPLICATION or SEND DISPUTE TO R             | ESPONDENT button.                |                             |                     |
| Please note that once you click on the SEND TO RESPONDENT button you w         | vill no longer be allowed to make any other changes with | hout the permission of either th | e                           |                     |
| registrar or the appointed Arbitrator.                                         |                                                          |                                  |                             |                     |
|                                                                                |                                                          |                                  |                             |                     |
|                                                                                |                                                          |                                  |                             |                     |
| OURT-2024-06-ARB-00002-JU                                                      |                                                          |                                  |                             |                     |
|                                                                                | DETAILS                                                  |                                  |                             |                     |
| DURT-2024-06-ARB-00002-JU                                                      | DETAILS                                                  |                                  |                             |                     |
| DURT-2024-06-ARB-00002-JU                                                      | DETAILS<br>COURT-2024-06-ARB-00002-J                     | U                                |                             |                     |

8. The APPLICANT will then be taken to the CONFIRMATION page below to ensure that he is still happy with that which has been filed.

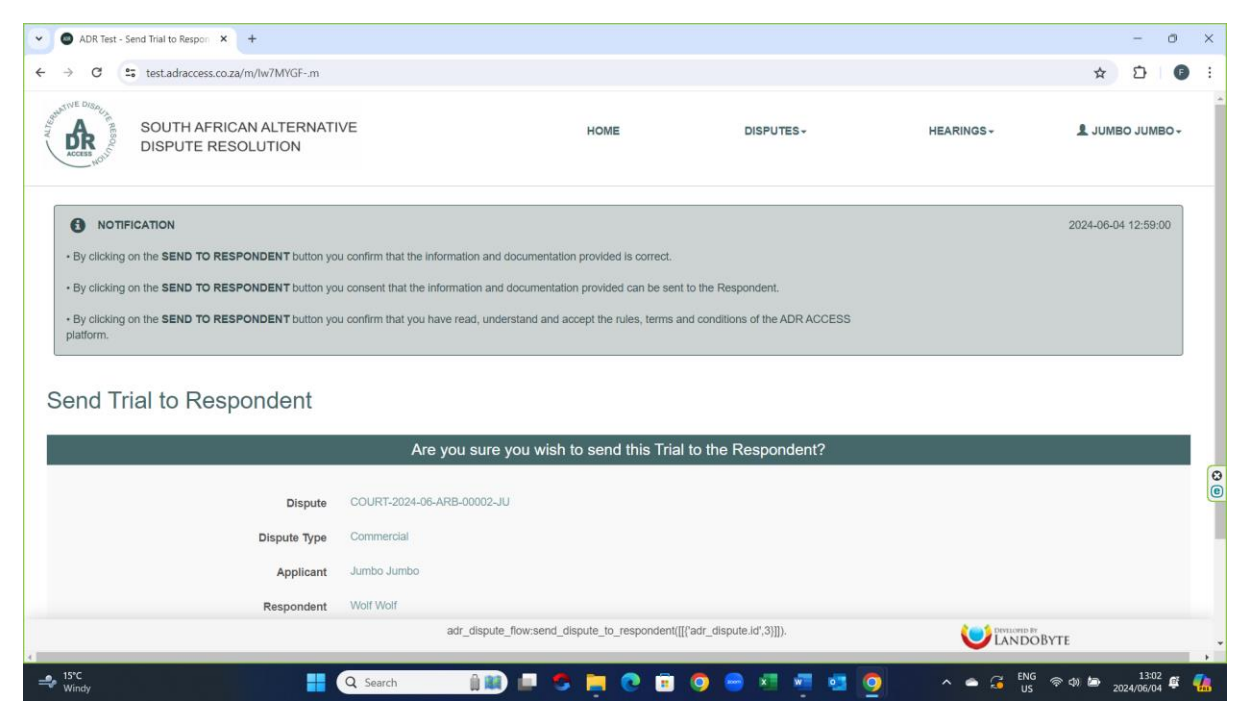

- 9. Once the APPLICANT clicks on the SEND TO RESPONDENT button the TRIAL will be sent to the RESPONDENT.
- 10. An onscreen system message as below will also provide said confirmation.

| ADR Test - COURT-2024-06-ARI     X     +                                                                                                    |                                                         |            |                      | - 0                             | × |  |
|----------------------------------------------------------------------------------------------------|---------------------------------------------------------|------------|----------------------|---------------------------------|---|--|
| ← → C 😄 test.adraccess.co.za/m/gS48d8q5.m                                                                                                    |                                                         |            |                      | * 🖸 🗊                           | : |  |
| SOUTH AFRICAN ALTERNATIVE<br>DISPUTE RESOLUTION                                                                                                    | номе                                                    | DISPUTES - | HEARINGS - DOCUMENTS | L JUMBO JUMBO -<br>MANAGE TRIAL |   |  |
| Your Trial Documentation has been sent to the Respondent.                                                                                                    |                                                         |            |                      | 2024-06-04 12:59:33             |   |  |
|                                                                                                    | ten been delivered in the Demonstrat                    |            |                      | 2024-06-04 12:59:33             |   |  |
| <ul> <li>The Notice and Statement of Dispute or Thai Referral or Application Referral in</li> <li>Once the Respondent files his response or confirmation the platform will forward</li> </ul> | ard a SMS and email to you.                             |            |                      |                                 |   |  |
| The Registrar will then proceed to appoint an Arbitrator.                                                                                                    |                                                         |            |                      |                                 |   |  |
| COURT-2024-06-ARB-00002-JU                                                                                                    |                                                         |            |                      |                                 |   |  |
| TRIAL APPLICANT INFORMATION RESPONDENT INFORMATION                                                                                                    | DETAILS                                                 |            |                      |                                 | 0 |  |
| COURT-2024-06-ARB-00002-JU                                                                                                    |                                                         |            |                      |                                 |   |  |
| Applicant Jumbo Jumbo                                                                                                    |                                                         |            |                      |                                 |   |  |
| Becontent Wolf Wolf                                                                                                    | adr_dispute_view:vlew_dispute_view([[{'adr_dispute.id', | ,3}]]).    |                      |                                 |   |  |
| → 15°C<br>Windy                                                                                                    | 👔 🗊 🗢 📮 🕐 🗊 🥥 🖷                                         | . 🖬 🖷      | 💶 🧿 🔹 🍝 🖓 ENG 😤      |                                 | - |  |

11. The RESPONDENT will receive an email (as below) and a SMS informing them that the APPLICANT has filed the TRIAL.

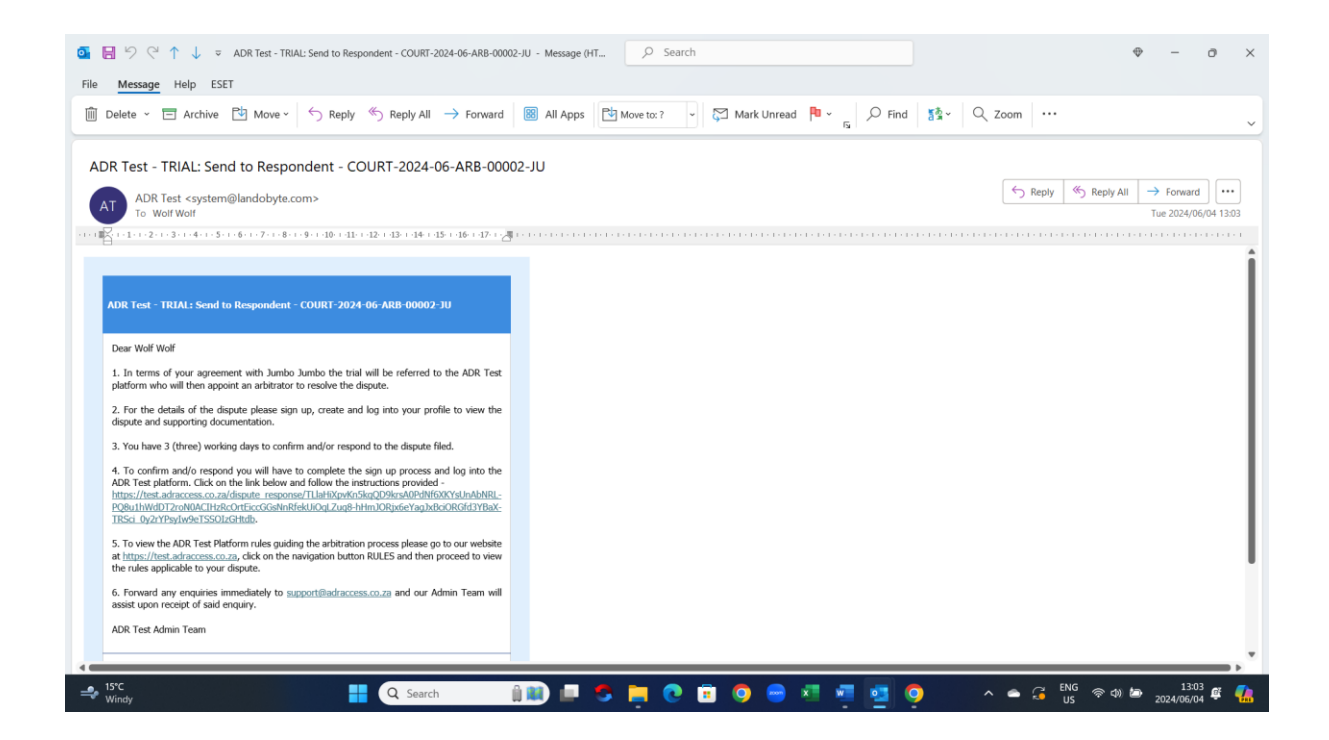